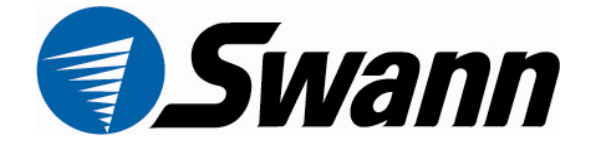

## IP ConnectCam<sup>™</sup> 500

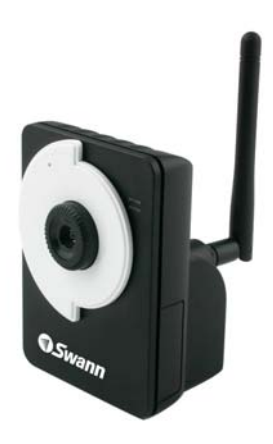

### **Quick Installation Guide**

www.swannsecurity.com

## **1** Getting Started

### **Package Contents**

Check the items contained in the package carefully. You should have the following items. Once any item contained is damaged or missing, contact the authorized dealer of your locale.

- ☑ One Network Camera
- 🗹 One AC Power Adapter
- One External Antenna (for wireless model)
- One Camera Stand
- ✓ One Ethernet Cable (RJ-45 type)
- ☑ One Installation CD-ROM
- ☑ One Quick Installation Guide

#### **System Requirement**

#### Networking

LAN: 10Base-T Ethernet or 100Base-TX Fast Ethernet WLAN: IEEE 802.11b/g (for wireless model)

#### Accessing the Camera using Web Browser

| Platform:       | Microsoft <sup>®</sup> Windows <sup>®</sup> 2000/XP/Vista |
|-----------------|-----------------------------------------------------------|
| CPU:            | Intel Pentium III 350MHz or above                         |
| RAM:            | 128MB                                                     |
| Resolution:     | 800x600 or above                                          |
| User Interface: | Microsoft <sup>®</sup> Internet Explorer 6.0 or above     |
|                 | Mozilla Firefox 2.00 or above                             |
|                 | Apple Safari 2 or above                                   |

# **2** Setting Up the Camera

### **Installing the Camera Stand**

The camera comes with a camera stand, which uses a swivel ball screw head to lock to the camera's screw hole. When the camera stand is attached, you can place the camera anywhere by mounting the camera through the three screw holes located in the base of the camera stand.

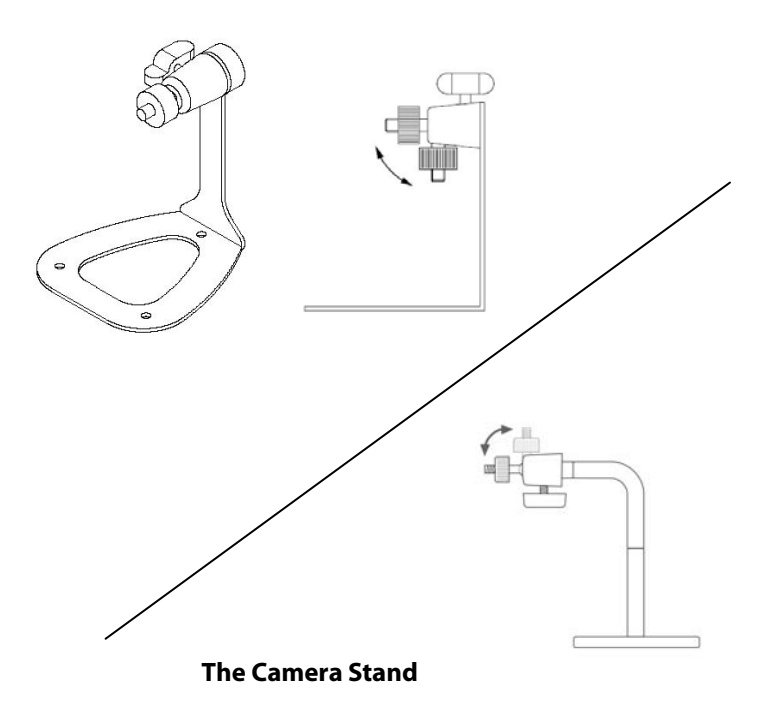

## **Connecting the Camera to LAN**

Use the provided Ethernet cable to connect the camera to your local area network (LAN).

When you connect the AC power adapter, the camera is powered on automatically. You can verify the power status from the Power LED on the front panel of the camera.

Once connected, the Link LED starts flashing green light and the camera is on standby and ready for use now.

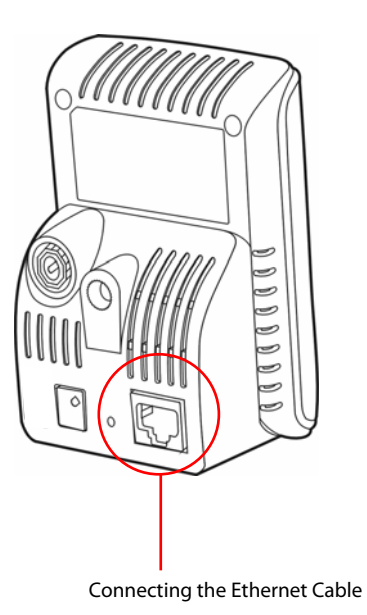

## **Connecting the Camera to WLAN**

If you use a wireless network in your application environment, you need to attach the included external antenna to the camera.

When the camera is powered on, the camera will automatically search any access point with "default" SSID.

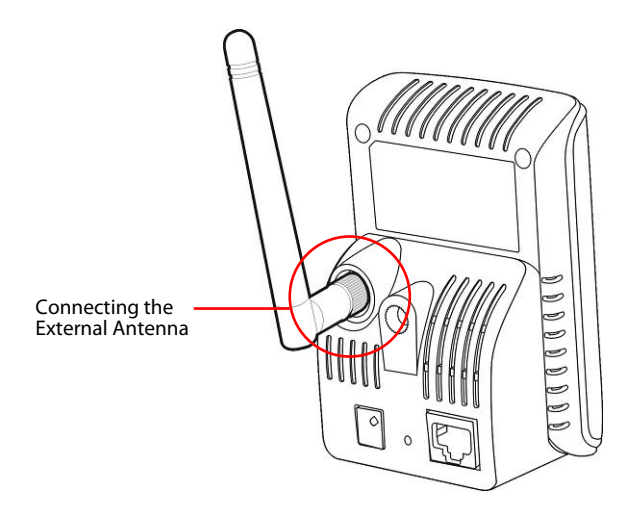

**NOTE** If the camera cannot to your wireless network, you need to install the camera in LAN and proceed with WLAN settings.

## **3** Accessing the Camera

## **Using IPFinder**

- 1. Insert the Installation CD-ROM into your computer's CD-ROM drive to initiate the Auto-Run program.
- 2. Click the **IPFinder** item to launch the utility. The control panel will appear as below.

|   | 17Pinder                                                                                                    | 2                                | 3                                                                          |  |  |  |
|---|----------------------------------------------------------------------------------------------------|----------------------------------|----------------------------------------------------------------------------|--|--|--|
|   | IP Address Camera Name<br>192.160.2.122 CS1013-1                                                                                                    | Mac Address<br>00 Ta 97 00 06 2c | Display the connected<br>camera(s).<br>Double click to link the<br>Camera. |  |  |  |
| [ | About Link Change                                                                                                    | IP Search Exit                   |                                                                            |  |  |  |
|   | Click <b>About</b> to get the Version information of IPFinder.<br>Click <b>Link</b> to connect the selected camera.<br>Click <b>Search</b> to find the IP address of the connected camera(s).<br>Click <b>Change IP</b> to modify the IP address of the selected camera.<br>Click <b>Exit</b> to close the utility. |                                  |                                                                            |  |  |  |

- **3.** Once you get the IP address of the camera, launch the Web browser or UltraView to access your camera.
- **TIP** The Installation CD-ROM provides a setup program that allows you to install IPFinder on your computer. To install IPFinder,

click **Install Software** then select **IPFinder** on the Auto-Run screen.

#### **Accessing to the Camera**

- 1. Open the Web browser on your computer (for example, Microsoft Internet Explorer in this guide)
- 2. Type the default IP address (192.168.0.30) or the IP address found by IPFinder in the Address bar, and then press [Enter].
- **3.** When the login window appears, enter the default User name (admin) and password (admin) and press **OK** to access to the main screen of the camera's Web Configuration.

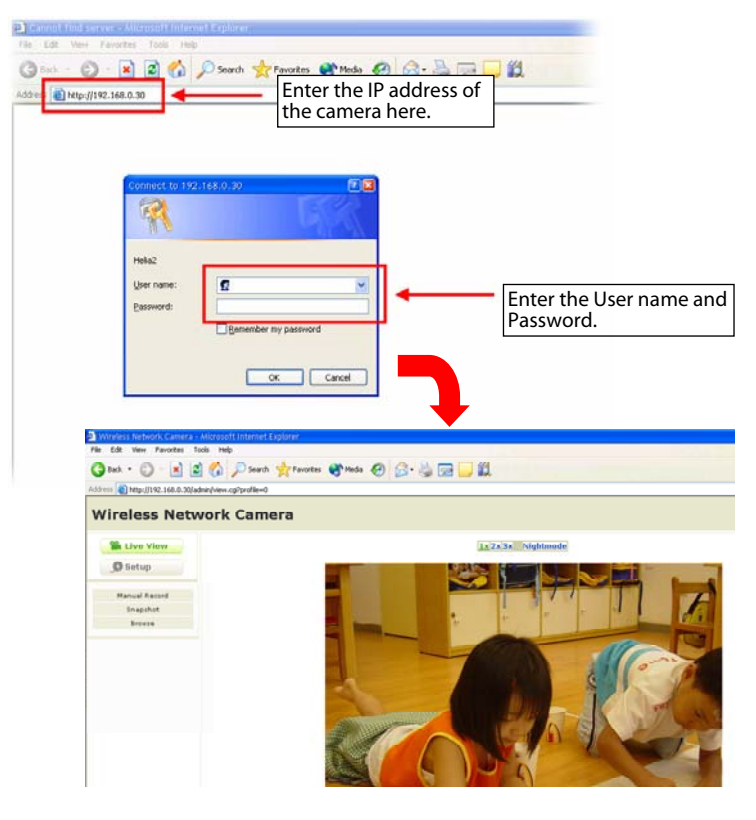

**4.** Click **Setup** and then **Smart Wizard** to set up your camera quickly. The Smart Wizard will guide you through the necessary settings with detailed instructions on each step.

| Note: Internet: Internet:                               | Winders Network Camera - Wateraft Inte        | oet Lepinor                                    |                                 | 800                                         |  |  |
|----------------------------------------------------------------------------------------------------|-----------------------------------------------|------------------------------------------------|---------------------------------|---------------------------------------------|--|--|
| Image: Instant and the second second seco                               | File Edit Vero Facultes Tools Help            |                                                |                                 |                                             |  |  |
| Wireless Network Camera         Basic         State         Basic         State         Basic         State         Basic         State         Basic         State         Basic         State         State         Basic         State         State         Basic         State         State         State         Basic         State         State         <                                                                                                    | Attest Black (112 14 5 Xindex law other       | een Misener Qian 60 22. 3                      | 1 DET 🔜 🖬                       | - El Ga                                     |  |  |
| Image: State 3 Statework       Image: State 3 Statework         Image: State 3 Statework       Image: State 3 Statework         Image: State 3 Statework       Image: State 3 Statework                                                                                                    | Wireless Network Ca                           | mera                                           |                                 | Location:classroom 1<br>3007/06/13 14:04:28 |  |  |
|                                                                                                    | Status March                                  |                                                | 1a 2x 3x Nightende              |                                             |  |  |
| Image: Standard Standard S                               | O Setup                                       |                                                |                                 |                                             |  |  |
| File       Edit       Vew       Fevorites       Total         Image: Status Status       Image: Status Status       Image: Status Status       Image: Status Status       Image: Status Status       Image: Status       Image: Status                                                                                                    | Bnagshist                                     | Wireless Network Camer-                        | a - Microsoft Internet Explorer |                                             |  |  |
| Bosk - O - N O Sourch & Provences & Media O Source - Source -     | Better                                        | File Edit View Favorites                       | Tools Help                      |                                             |  |  |
| Address Ptots 100 0.200/ddm/hytem.asp  Wireless Network Camera  Live View Basic Camera Name: Veropeter Basic Camera Name: Location: Classroom 1 Basic Basic Basic Basic Camera Name: Camera Name: Camer |                                               | 🔇 Back + 🐑 - 💌                                 | 😰 🏠 🔎 Search 👷 Favori           | ns 🜒 Media 🚱 🍰 🍓 🔜 💭 🎉                      |  |  |
| Wireless Network Camera  Live View Basic "System Basic Camera Name: Camera Name: C | · · · · ·                                     | Address a http://192.160.0.30/admin/system.asp |                                 |                                             |  |  |
| Live View     Setup     Basic * System     Basic * System     State * System     Basic * System     Basic * System     Basic * System     Basic * System     Basic * System     Basic * System     Basic * System     Basic * System     Basic * System     Basic * System     Basic * System     Basic * System     Basic * System     Basic * System     Basic * System     System     State * System     State * Sys     |                                               | Wireless Net                                   | work Camera                     |                                             |  |  |
| Basic     Camera Name:     wireless retwork camera 1     -Camera Name:     vices retwork camera 1     -Location:     classroom 1     -Basic     ** System     ** Date 5: Trans     ** Indication LED     ** Indication LED                                                                                                    |                                               | Se Live View                                   | Basic <sup>»</sup> System       |                                             |  |  |
| Smart Wized     Smart Wized     Smart Wiz     |                                               | 🔊 Setup                                        | * Basic                         |                                             |  |  |
| Smart Wizard     -Location:     classroom 1     -Bosic     System     Posts & Time     Posts & Time     Ware     Ware                                                                                                    |                                               |                                                | -Camera Name:                   | wireless network camera 1                   |  |  |
| Breacht State State State State State     Bessic     Bassic     Bassic     Base Stree     Page Stree     Page Stree     Page Stree                                                                                                    |                                               | Smart Wizard                                   | -Location:                      | classroom 1                                 |  |  |
| ** System     ** Date & Time     ** Indication LED     ** User                                                                                                    | Terro (110) 100.0 Miladeal-Jona Anthroniteral | - Basic                                        |                                 |                                             |  |  |
| " Date 5 time "Indication LED                                                                                                    |                                               | <sup>10</sup> System                           | a to disable state              |                                             |  |  |
|                                                                                                    |                                               | Date & Time                                    | * Indication LED                |                                             |  |  |
| -Indication LED control:   Normal O OFF  Network                                                                                                    |                                               | - Network                                      | -Indication LED control:        | ⊙ Normal ○ OFF                              |  |  |

# **4** Tips

For more information, please refer to the *Advanced Installation Guide* on the provided Installation CD-ROM.

For details of operating UltraView, please refer to the *Software User Guide* on the provided Installation CD-ROM.

If you have any problem on the product(s), please contact your local authorized dealer.

#### FCC WARNING STATEMENT

This device complies with Part 15 of FCC Rules. Operation is subject to the following two conditions:

- (1) This device may not cause harmful interference, and
- (2) This device must accept any interference received, including interference that may cause undesired operation

#### Important Notice

All jurisdictions have specific laws and regulations regarding the use of cameras. Before using any camera for any purpose, it is the buyer's responsibility to be aware of all applicable laws and regulations that prohibit or limit the use of cameras and to comply with the applicable laws and regulations. The legality of watching people other than you changes from country to country and even state to state. Contact your local government's privacy information body or your local Police for more information on what if any restrictions you may face.

#### Important notice about correct usage of the power adapter -

The correct orientation for the enclosed power adapter is in a vertical or floor mount position.